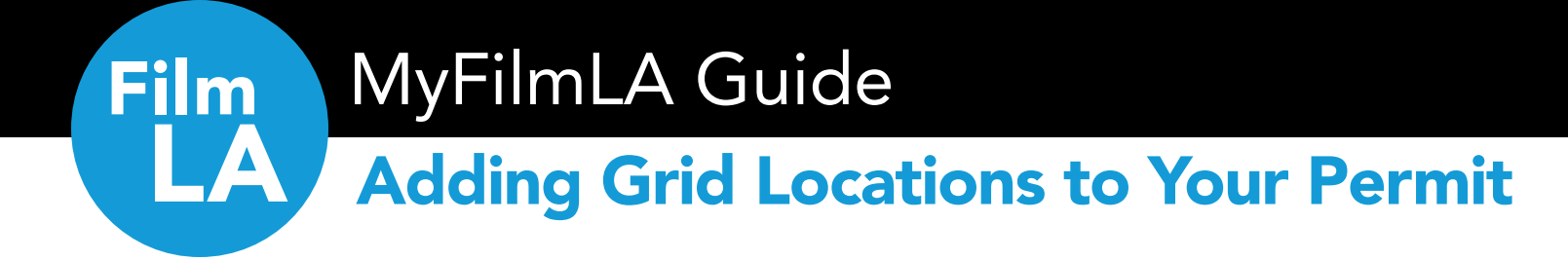

### WHAT IS A GRID LOCATION?

- Grid locations consist of 4 intersecting streets that form a square.
- Grids are intended for small crews (typically 10 or less) with very low impact activity. Only handheld equipment is allowed for grid locations.
- Grid locations do not include special conditioned areas, beaches, parks, or other City or County owned facilities. They also exclude freeways and cities outside FilmLA's jurisdiction. They're primarily intended for the use of commercial city streets and sidewalks only.
- Time is limited to a maximum of 2 hours at any one place within a grid.

### ADDING A GRID LOCATION IN MYFILMLA

There are two ways to add a grid location in MyFilmLA.

Click on an option to jump to its page.

| OPTION 1: USE A PRE-EXISTING GRID LOCATION. | 2 |
|---------------------------------------------|---|
| OPTION 2: CREATE A CUSTOM GRID LOCATION     | 4 |

# **OPTION 1: USE A PRE-EXISTING GRID LOCATION**

### Select a pre-existing grid from the "Known Filming Locations" drop-down.

We have the following pre-existing grid locations in our system:

- Downtown LA Grid 10 Fwy, 101 Fwy, 110 Fwy, S Alameda St, inclusive
- Venice Area Grid Ocean Front Walk, Rose Ave, Lincoln Blvd, and Washington Blvd, inclusive
- Hollywood Grid Franklin Ave, N Western Ave, Melrose Ave, N Sierra Bonita Ave, inclusive

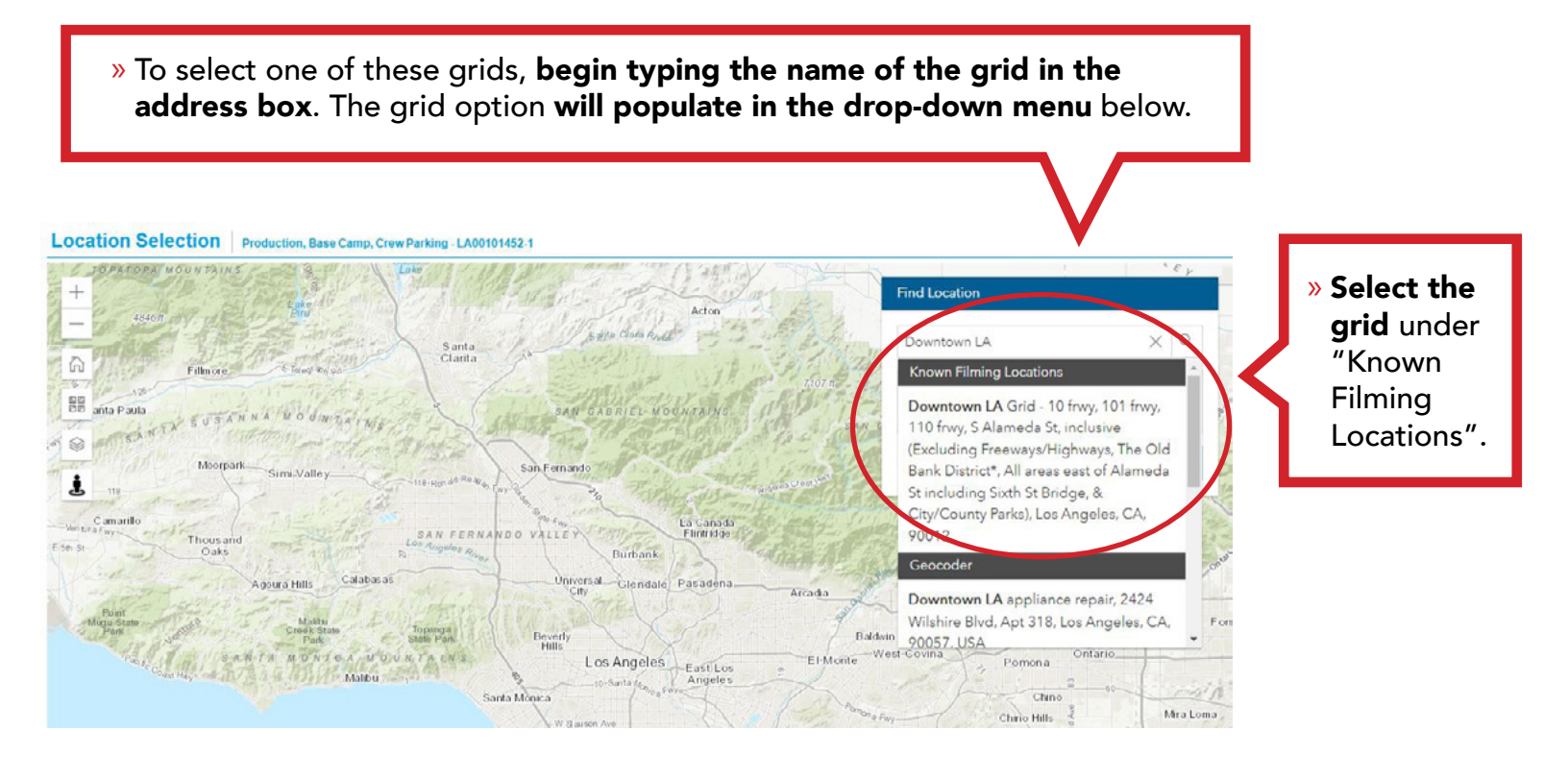

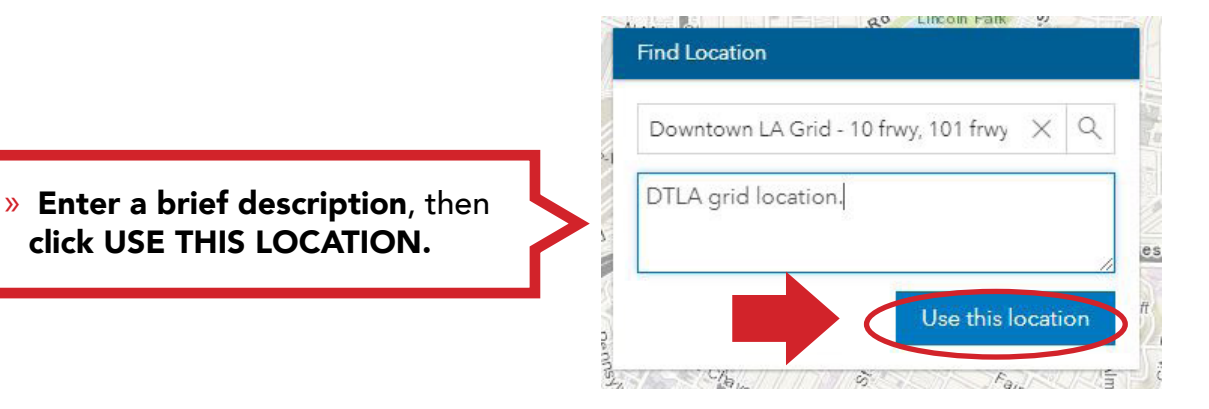

### » Under "Select a Location Type", select "Grid". Then click NEXT to move on to the next section.

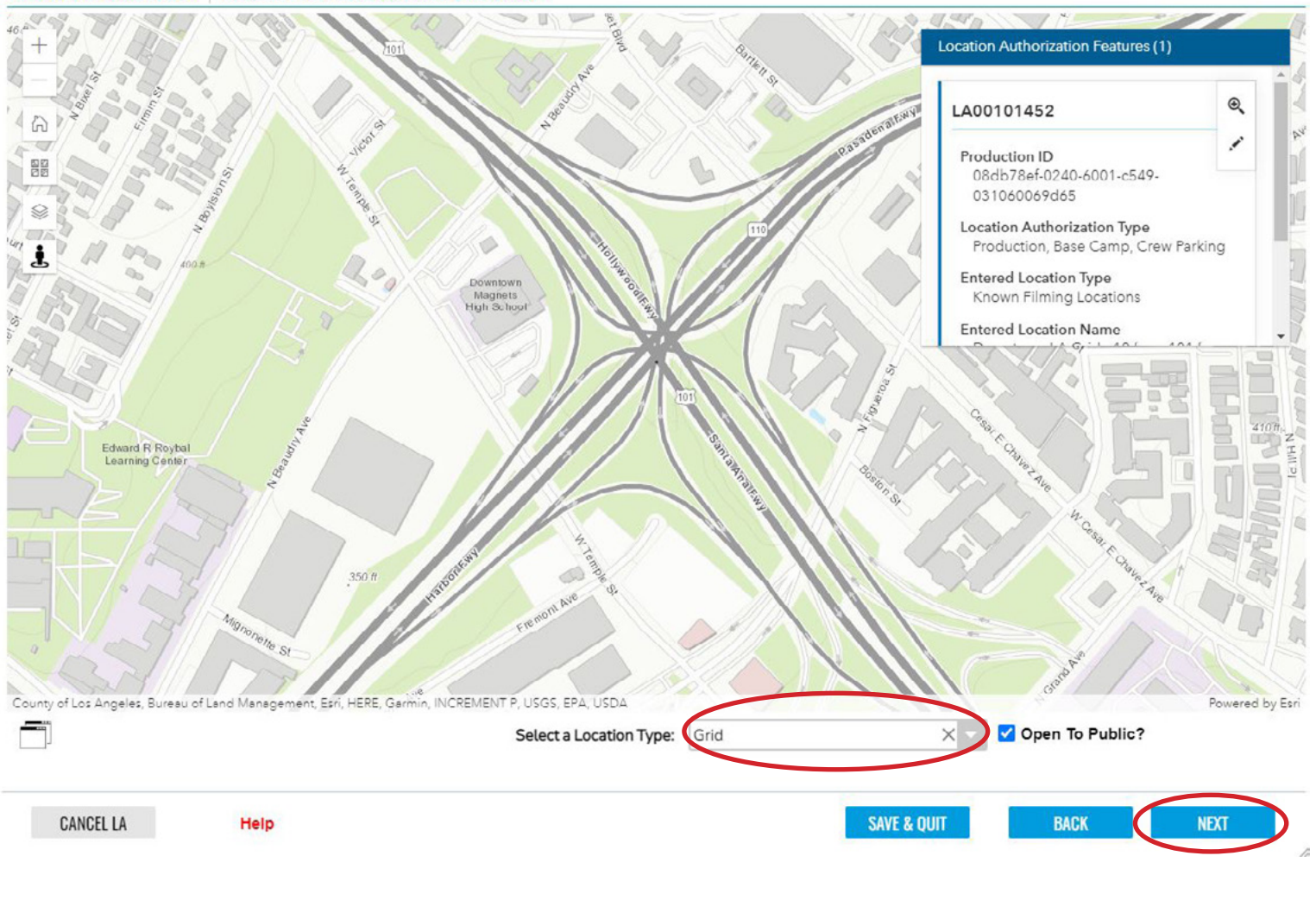

#### Location Selection Production, Base Camp, Crew Parking - LA00101452-1

Go to next page for "OPTION 2: Create a Custom Grid Location"

## **OPTION 2: CREATE A CUSTOM GRID LOCATION**

The second way to add a grid location in MyFilmLA is to **create your own grid using four intersecting streets of your choice** as your grid boundaries.

**EXAMPLE GRID:** You may select your grid boundaries as Franklin Ave to the north, Vine St to the east, Melrose Ave to the south, and N La Brea Ave to the west.

Using the above streets as your boundaries, your allowed filming area is anywhere within those boundaries (with some exclusions).

# EXAMPLE GRID ON MAP

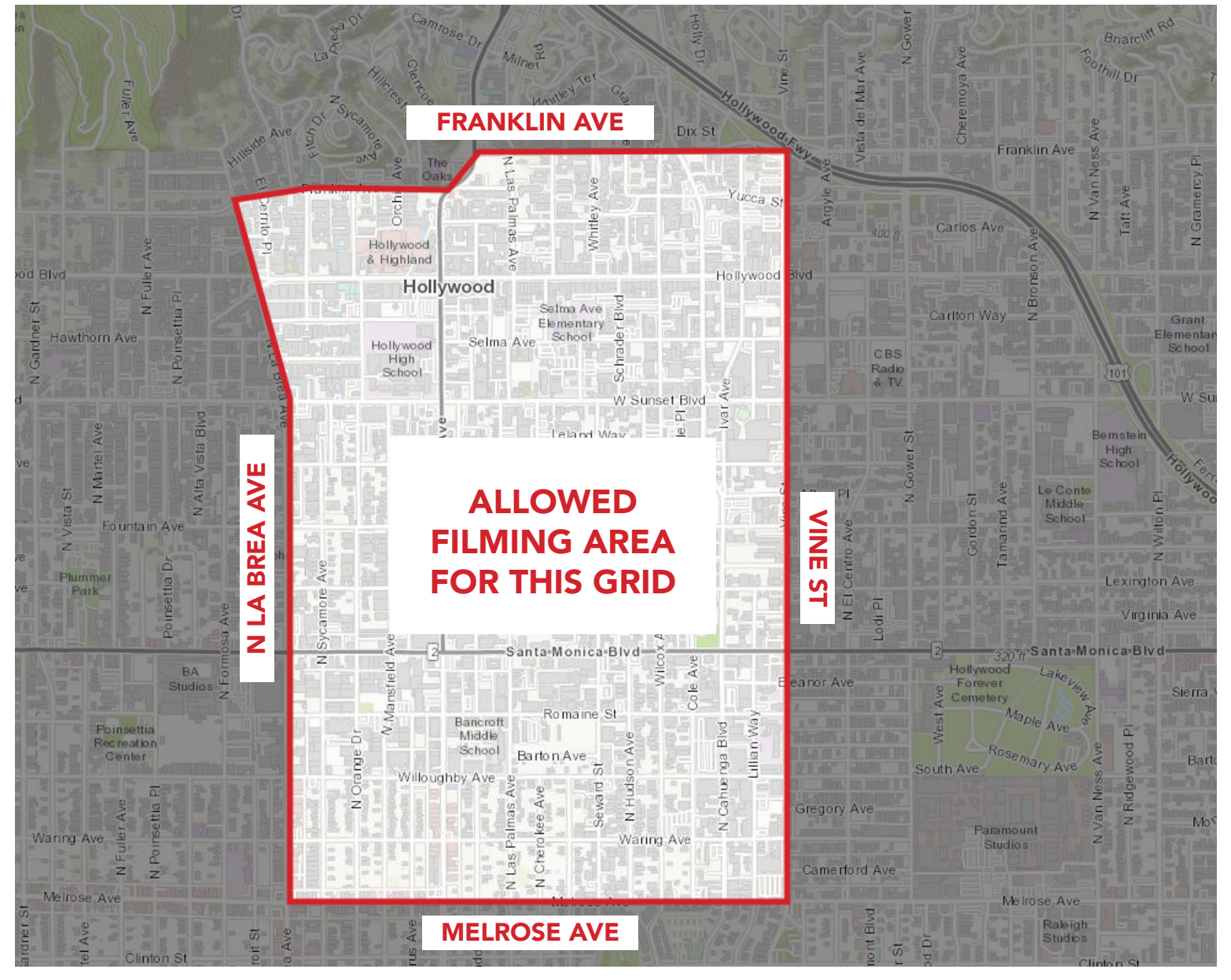

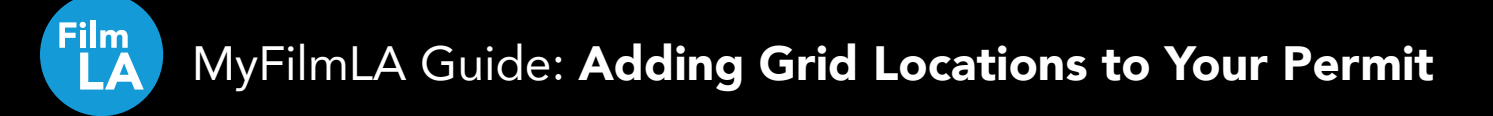

### » To enter a custom grid location in MyFilmLA:

- **1.** Start by **mapping one of the intersections** of the grid. **Type it in the address box**, then hit enter or **click the search icon**.
- 2. In the location description box, enter the names of all 4 streets you've selected as your boundaries.
- **3.** Click USE THIS LOCATION.

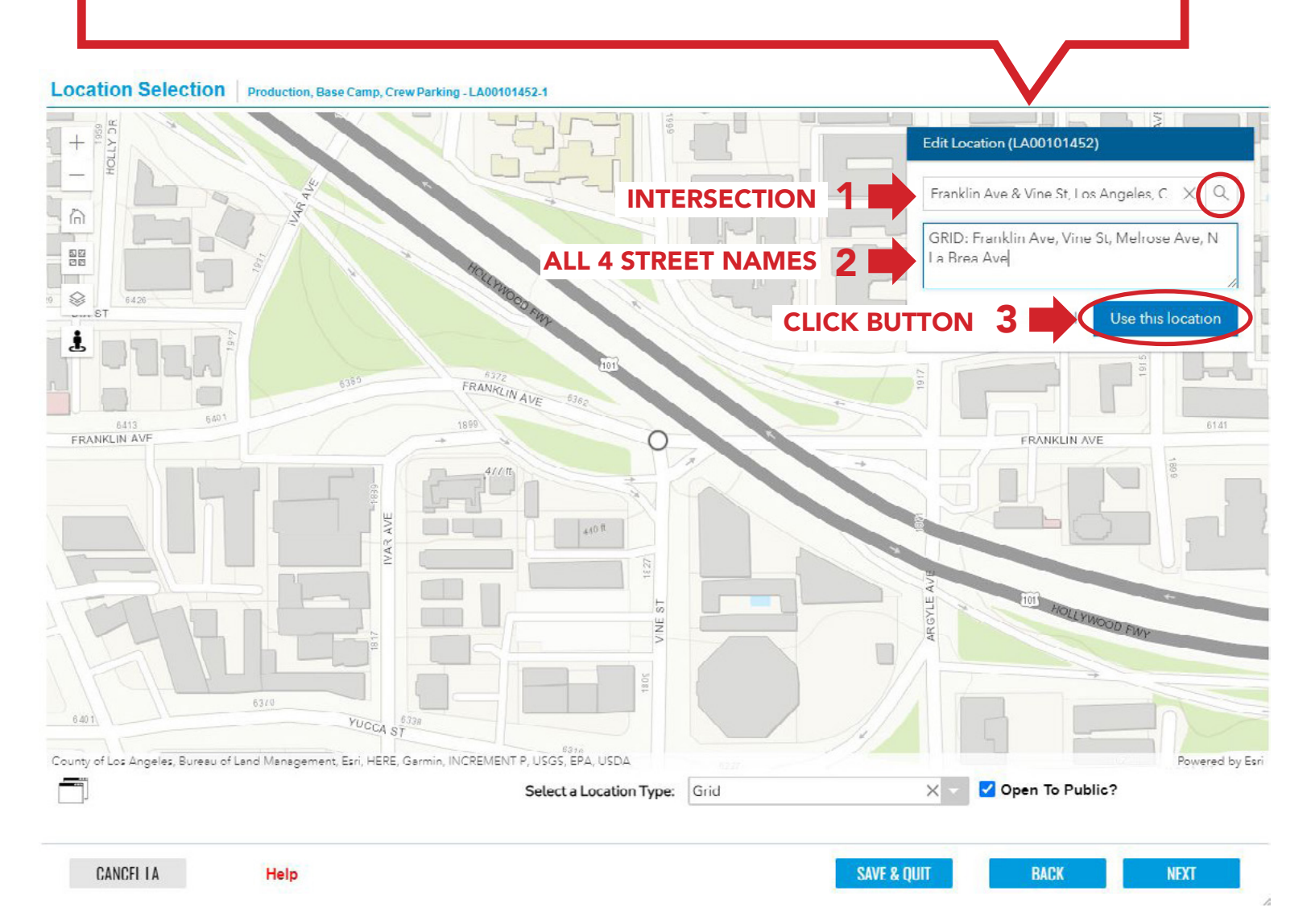

» Under "Select a Location Type", select "Grid". Then click NEXT to move on to the next section.

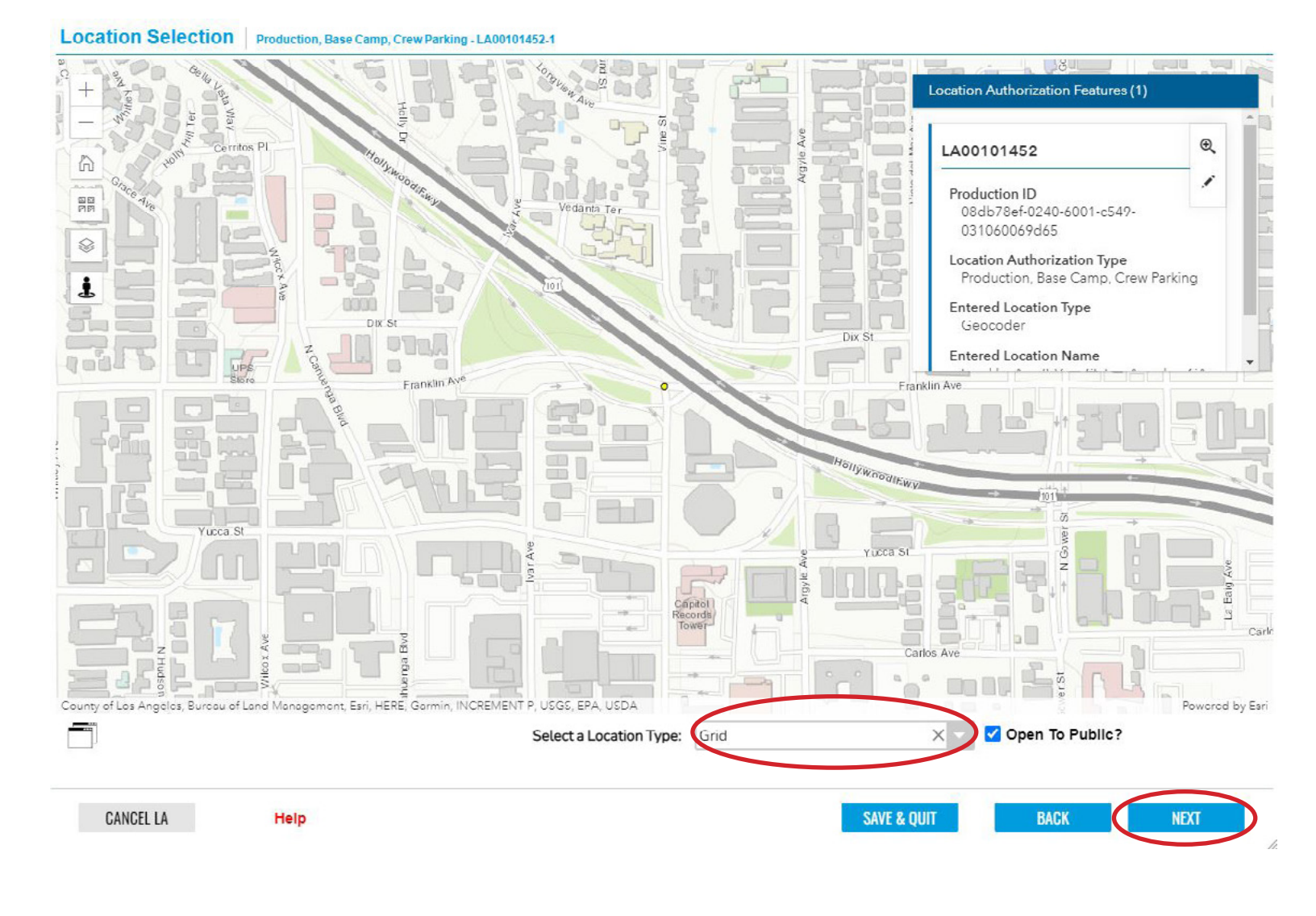